## Where can I see a full list of words added to the dictionary?

You can see the list of words added to the dictionary in the user interface of the following products:

- SCAYT plugin for CKEditor 4 from version 4.7.0
  - WProofreader.

## Accessing the list of words in personal dictionary for WProofreader

To see the list of words added to personal dictionary:

- 1. Navigate to the Go to Dictionary tab of the Settings dialog.
- 2. Connect the desired dictionary or view the words of the currently used dictionary located under the Enter new word area.

## Accessing the list of words in personal dictionary in SCAYT plugin for CKEditor 4

To see the list of words added to personal dictionary:

- 1. Click the ABC icon and select Dictionaries from the drop-down list.
- 2. Choose one of the available options:
  - a. If some words have already been added to the dictionary they appear in the lower part of the screen.
  - b. If you need to access a different already existing dictionary, click **DictionaryPreferences**, then click **Disconnect** to disconnect an already connected dictionary and type the desired dictionary name and click **Connect**. Click Go to dictionary and see the list of connected words in the lower part of the screen of the **Dictionaries** tab.

Also, you can use the *getdict* Web API action for the *user\_dictionary* Web API command to receive the list of the words from the exact dictionary using its name. This approach is more likely can be suitable for the software admin.